### Шаг 1. Зайти на сайт Федеральной службы государственной статистики http://www.gks.ru/

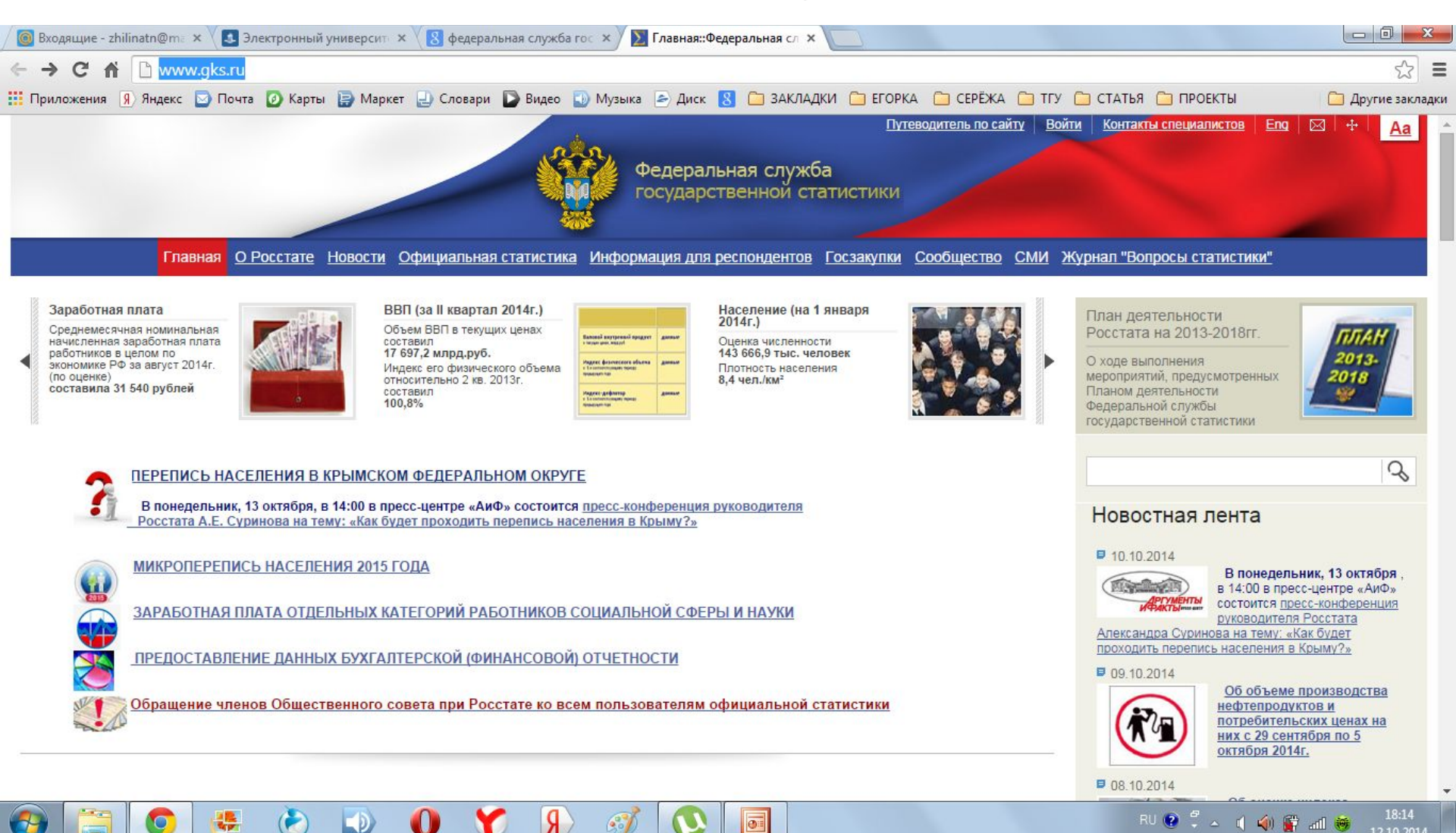

0:=

## Шаг 2. На главной странице сайта выбрать раздел «Официальная статистика» и в нём – «Международная статистика»

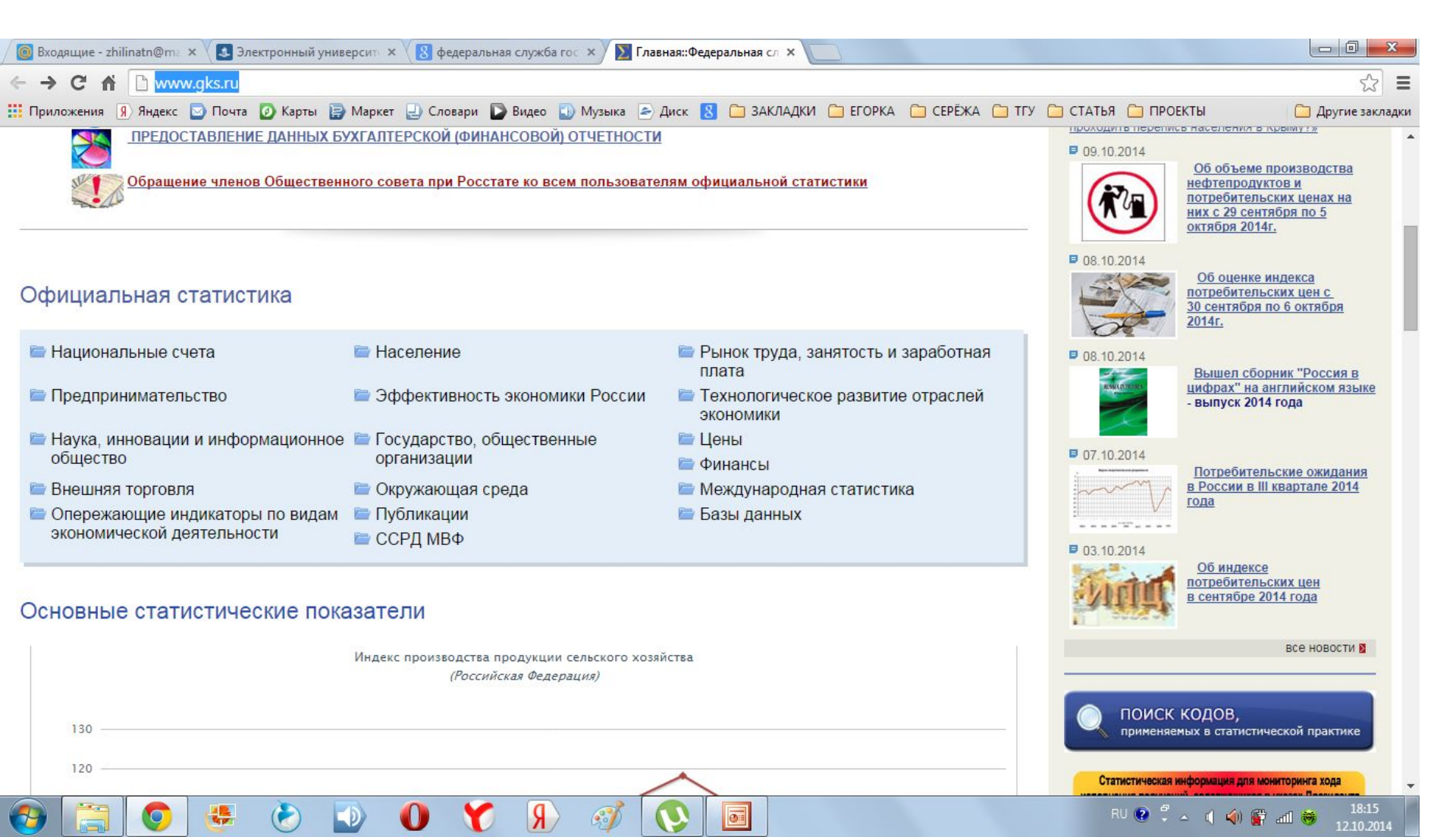

# Шаг 3. Выбрать раздел «Россия и страны мира»

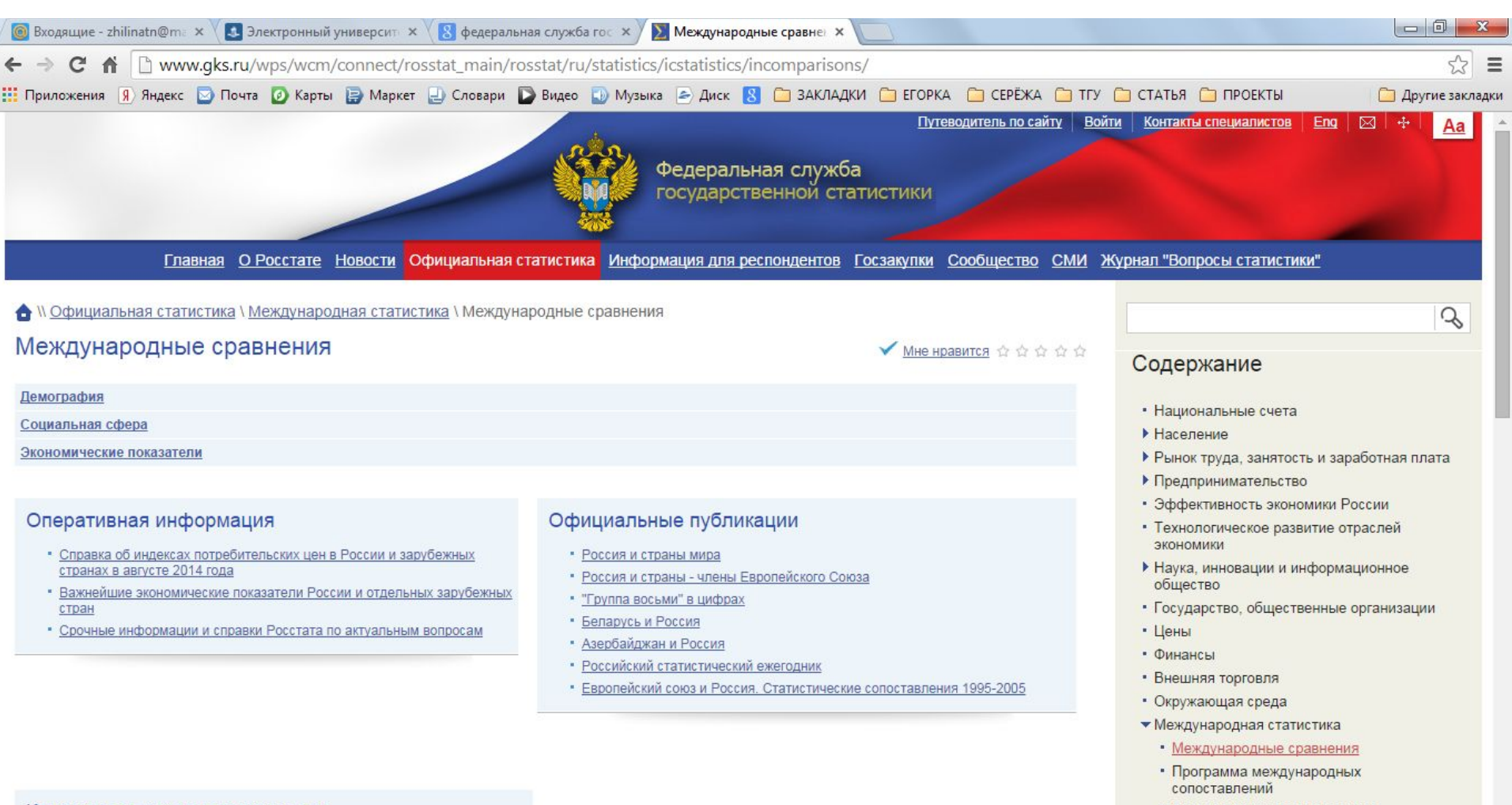

0:=

Базы данных международных

Контакты специалистов раздела

RU 😢 🛱 🔺 🧃 🏟 🎬 📶 🤴

### Шаг 4. Выбрать сборник «Россия и страны мира». 2012. (режим web-доступ)

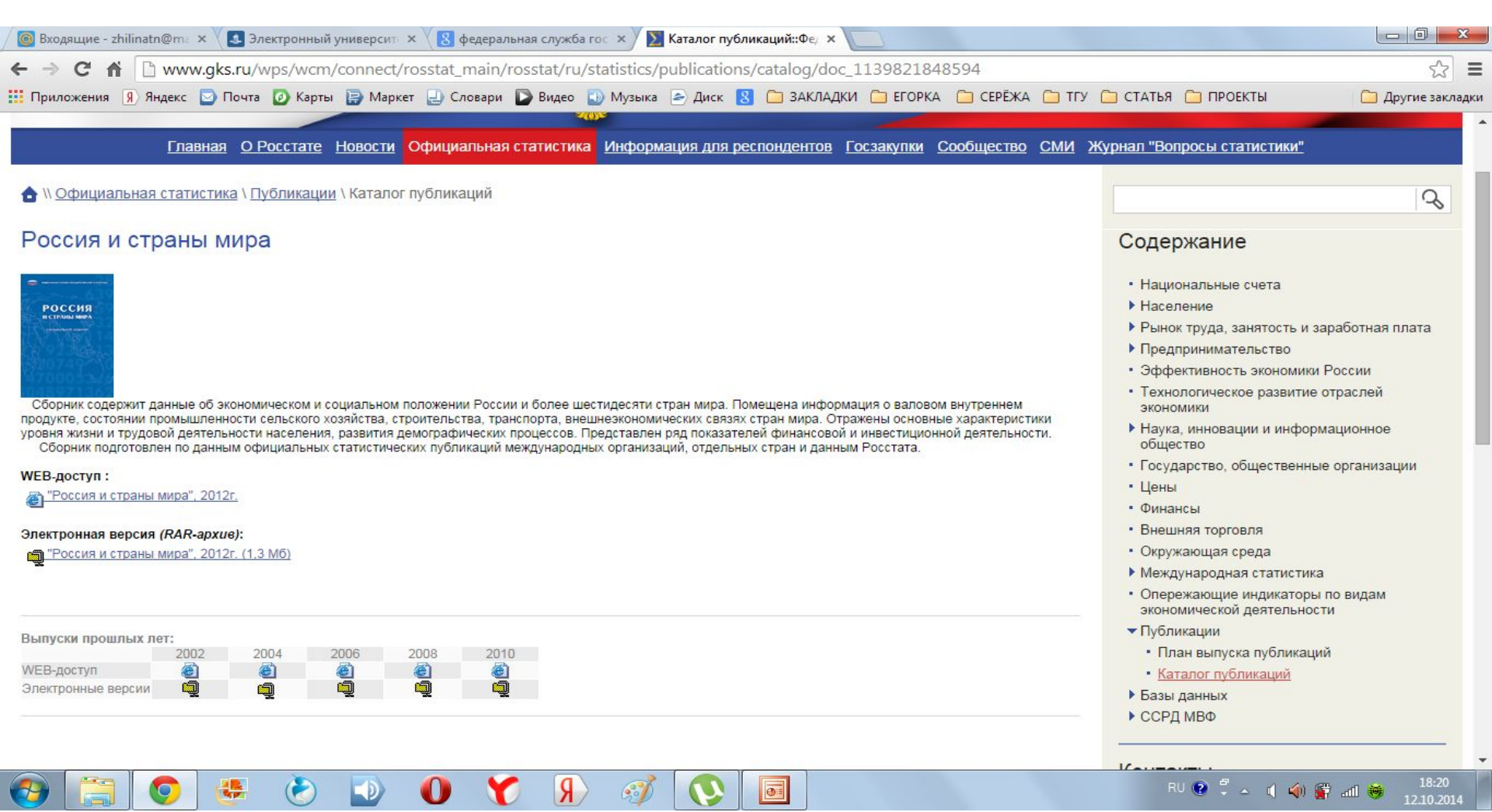

#### Шаг 5. В разделе «Экономическая активность населения» выбрать «Распределение численности занятых в экономике по отраслям»

| ] Входящие - zhilinatn@m= × 🛛 🛃 Электронный университ × 🛛 🚷 федеральная служба гос × 🛛 🕅 Каталог публикаций::Фе × 🖉 🌳 БГД - Россия и страны м 🗴 🛄 |              |                  |
|----------------------------------------------------------------------------------------------------|--------------|------------------|
| → C ↑ www.gks.ru/bgd/regl/b12_39/Main.htm                                                                                                    |              | 52               |
| Приложения 🔋 Яндекс 🔄 Почта 🙋 Карты 📄 Маркет 🛃 Словари 🗋 Видео 🕠 Музыка 🗁 Диск 🙁 🧰 ЗАКЛАДКИ 🧰 ЕГОРКА 🧰 СЕРЁЖА 🧰 ТГУ 🛅 СТАТ!                       | ья 📋 ПРОЕКТЫ | 🧰 Другие заклади |
|                                                                                                    | БАНК ГОТ     | овых документов  |
| Федеральная служба государственной статистики<br>Россия и страны мира - 2012 г.                                                                   | A To         |                  |
| Содержание О поиск                                                                                                    |              |                  |
| Предисловие                                                                                                    |              |                  |
| Сводный раздел                                                                                                    |              |                  |
| Население                                                                                                    |              |                  |
| Экономическая активность населения                                                                                                    |              |                  |
| Предисловие                                                                                                    |              |                  |
| <u>Численность экономически активного населения</u>                                                                                               |              |                  |
| Иисленность занятых в экономике                                                                                                    |              |                  |
| Распределение численности занятых в экономике по отраслям                                                                                         |              |                  |
| Распределение численности занятых в экономике по занятиям                                                                                         |              |                  |
| Распределение численности занятых в экономике по статусу занятости                                                                                |              |                  |
| 📃 Общая численность безработных                                                                                                    |              |                  |
| 📃 Удельный вес общей численности безработных в численности экономически активного населения                                                       |              |                  |
| 📃 Численность безработных по полу                                                                                                    |              |                  |
| 📃 Численность безработных по возрастным группам                                                                                                   |              |                  |
| 📃 Цисленность безработных, зарегистрированных в органах службы занятости                                                                          |              |                  |
| Валовой внутренний продукт                                                                                                    |              |                  |
| Уровень и условия жизни населения                                                                                                    |              |                  |
| Промышленное производство                                                                                                    |              |                  |
| Сельское и лесное хозяйство рыболовство                                                                                                    |              |                  |
|                                                                                                    | RU 😧 🖞 🔺 🕧 🌰 | 18:42            |

### Шаг 6. Выбираете данные по своей стране и строите диаграмму с одноименным таблице названием...

| Приложения 9 Ян.                              | текс 🔽 Почт    | a 🕼 Kant  | ы 🖻 Мар                                                      | кет 🗔 С                           | ловари             | Виле                 |                                                     | ыка 💽 Ли                                                                                                    | ск 🖪 🗁                                                             | ЗАКЛА            | ЛКИ 🦳 ЕГОРКА 🦳 СЕРЁЖА 🦳 ТГУ 🦳 СТАТЬЯ 🦳 ПРОЕКТЫ | П Лругие закла |
|-----------------------------------------------|----------------|-----------|--------------------------------------------------------------|-----------------------------------|--------------------|----------------------|-----------------------------------------------------|----------------------------------------------------------------------------------------------------|--------------------------------------------------------------------|------------------|------------------------------------------------|----------------|
| ······································        |                | a Direk   |                                                              |                                   |                    |                      |                                                     |                                                                                                    |                                                                    |                  |                                                | Ap)            |
|                                               |                |           |                                                              |                                   |                    | 3.3. PACH            | РЕДЕЛЕНИЕ                                           | численнос (                                                                                                    | и занятых<br>в процентах)                                          | вэконс           | MUKE TO OTPACTIAM"                             |                |
|                                               | Год            | Boero     |                                                              | 1                                 | 1                  | в том чис            | ле в отрасля                                        | x                                                                                                    |                                                                    | 1                |                                                |                |
|                                               |                | экономике | сельское<br>и лесное<br>хозяйство,<br>рыболовство<br>и охотв | промыш-<br>ленность <sup>2)</sup> | строи-<br>тельство | транспорт<br>и связь | торговля,<br>гостиницы и<br>рестораны <sup>3)</sup> | финансовая<br>деятель-<br>ность,<br>операции с<br>недвижимым<br>имуществом,<br>аренда<br>и предо-<br>ставление<br>услуг | образование,<br>здраво-<br>охранение,<br>социаль-<br>ные<br>услуги | прочие<br>услуги |                                                |                |
| оссия                                         | 2011           | 100       | 7,9                                                          | 20,24)                            | 7,2                | 9,4                  | 18,0                                                | 8,6                                                                                                    | 17,0                                                               | 11,7             |                                                |                |
|                                               |                |           |                                                              |                                   |                    |                      |                                                     |                                                                                                    |                                                                    |                  |                                                |                |
| Европа                                        | 2010           | 100       |                                                              | 10.0                              |                    | 7.5                  |                                                     |                                                                                                    |                                                                    | 11.0             |                                                |                |
| встрия                                        | 2010           | 100       | 5,2                                                          | 10,0                              | 8,3                | 7,0                  | 21,4                                                | 13,3                                                                                                    | 10,0                                                               | 11,2             |                                                |                |
| еларусь                                       | 2011           | 100       | 10,4                                                         | 20,0                              | 0,0                | 0.4                  | 10,0                                                | 0,4                                                                                                    | 10,7                                                               | 1.0              |                                                |                |
| ельгия                                        | 2010           | 100       | 1,4                                                          | 24.5                              | 1,2                | 8,4                  | 10,3                                                | 7.2                                                                                                    | 11.2                                                               | 10.2             |                                                |                |
| олария                                        | 2010           | 100       | 0,0                                                          | 24,0                              | 7.2                | 0,1                  | 19.6                                                | 7,3                                                                                                    | 15.2                                                               | 10,3             |                                                |                |
| омания                                        | 2010           | 100       | 1.5                                                          | 20,0                              | 87                 | 7.0                  | 17.4                                                | 14.2                                                                                                    | 19.3                                                               | 11.0             |                                                |                |
| решия                                         | 2010           | 100       | 12.5                                                         | 12.4                              | 7.2                | 8.7                  | 25.1                                                | 0.4                                                                                                    | 12.0                                                               | 11.6             |                                                |                |
| реция                                         | 2010           | 100       | 2.4                                                          | 13.6                              | 5.8                | 8.8                  | 17.0                                                | 12.6                                                                                                    | 27.7                                                               | 10.6             |                                                |                |
| опанлия                                       | 2010           | 100       | 4.6                                                          | 13.0                              | 6.5                | 8.9                  | 21.0                                                | 14.1                                                                                                    | 20.8                                                               | 10.3             |                                                |                |
| спания                                        | 2010           | 100       | 4 3                                                          | 14.1                              | 8.9                | 7.7                  | 23.2                                                | 12.4                                                                                                    | 13.8                                                               | 11.5             |                                                |                |
| Талия                                         | 2010           | 100       | 3.8                                                          | 20.2                              | 8.5                | 7.0                  | 19.9                                                | 13.5                                                                                                    | 13.9                                                               | 10.7             |                                                |                |
| атвия                                         | 2010           | 100       | 8.8                                                          | 16.9                              | 7,1                | 11.8                 | 19.0                                                | 9.9                                                                                                    | 15.3                                                               | 10.9             |                                                |                |
| итва                                          | 2010           | 100       | 9,0                                                          | 17,5                              | 6,9                | 8,5                  | 20,6                                                | 9.5                                                                                                    | 17,9                                                               | 9,7              |                                                |                |
| юксембург                                     | 2010           | 100       | 1,0                                                          | 5,6                               | 6,3                | 8,2                  | 10,9                                                | 22,6                                                                                                    | 17,5                                                               | 14.1             |                                                |                |
| идерланды                                     | 2010           | 100       | 2,8                                                          | 10,5                              | 5,4                | 8,2                  | 17,1                                                | 12,6                                                                                                    | 23,1                                                               | 10,6             |                                                |                |
| Торвегия                                      | 2010           | 100       | 2.5                                                          | 12,5                              | 7,2                | 9,3                  | 16,6                                                | 12,3                                                                                                    | 29,5                                                               | 9,9              |                                                |                |
| Іольша                                        | 2010           | 100       | 12,8                                                         | 22,1                              | 8,1                | 7,5                  | 17.1                                                | 9,1                                                                                                    | 13,7                                                               | 9,4              |                                                |                |
| Іортугалия                                    | 2010           | 100       | 10,9                                                         | 18,0                              | 9,7                | 5,7                  | 20,7                                                | 8,6                                                                                                    | 14,4                                                               | 9,1              |                                                |                |
| Республика                                    | and the second | C. parts  | 10000                                                        | 1 2000                            | 1.000              |                      | la construction of the second                       | 89070                                                                                                    | 1.10                                                               | 1 80000          |                                                |                |
| Иолдова                                       | 2011           | 100       | 27,5                                                         | 13,1                              | 5,7                | 5,7                  | 18,9                                                | 5,2                                                                                                    | 16,4                                                               | 7,5              |                                                |                |
| умыния                                        | 2010           | 100       | 30,1                                                         | 21,0                              | 7,6                | 6,2                  | 14,2                                                | 5,0                                                                                                    | 8,5                                                                | 6,8              |                                                |                |
| Словакия                                      | 2010           | 100       | 3,2                                                          | 26,0                              | 11,1               | 8,7                  | 17,7                                                | 8,5                                                                                                    | 13,9                                                               | 10,0             |                                                |                |
| Словения                                      | 2010           | 100       | 8,8                                                          | 26,4                              | 6,0                | 8,7                  | 16,9                                                | 9,5                                                                                                    | 13,8                                                               | 9,5              |                                                |                |
| Соединенное<br>(оролевство<br>Великобоитания) | 2010           | 100       | 1.2                                                          | 11.5                              | 7.6                | 8.5                  | 18.7                                                | 16.0                                                                                                    | 23.8                                                               | 11.7             |                                                |                |

Желаю успехов!

Шаг 7. На этой же странице раздела выбираете раздел «Валовый внутренний продукт» и в нем -«Отраслевая структура валового внутреннего продукта», в котором по выбранной Вами стране строите диаграмму с соответствующим названием...